# 携帯版取引説明書

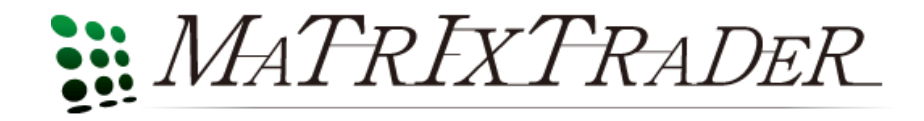

目次

| ◆ 携帯画面取引アクセス方法                             |          | •••••2P   |
|--------------------------------------------|----------|-----------|
| ◆ メインメニュー説明・・・・・・・                         |          | •••••3P   |
| ◆ お知らせ・・・・・・・・・・・・・・・・・・・・・・・・・・・・・・・・・・・・ | •••••    | •••••4P   |
| ◆ レート・・・・・・・・・・・・・・・・・・・・・・・・・・・・・・・・・・・・  |          | 5P        |
| ◆ チャート・・・・・・・・・・・・・・・・・・・・・・・・・・・・・・・・・・・・ |          | •••••6P   |
| ◆ 取引・・・・・・・・・・・・・・・・・・・・・・・・・・・・・・・・・・・・   |          | •••••7P   |
| ◆ ニュース・・・・・・・・・・・・・・・・・・・・・・・              |          | •••••13P  |
| ◆ 照会・・・・・                                  |          | •••••14P  |
| ◆ 入出金・・・・・・・・・・・・・・・・・・・・・・・・・・・・・・・・・・・・  |          |           |
| ◆ 設定·····                                  |          |           |
| ◆ 小林芳彦のマーケットナビ・・                           |          | ••••••29P |
| ◆ アプリ・・・・・・・・・・・・・・・・・・・・・・・・・・・・・・・・・・・・  | $T_{TT}$ |           |
|                                            |          |           |

# 携帯取引画面アクセス方法

### 携帯版取引画面にアクセスする方法

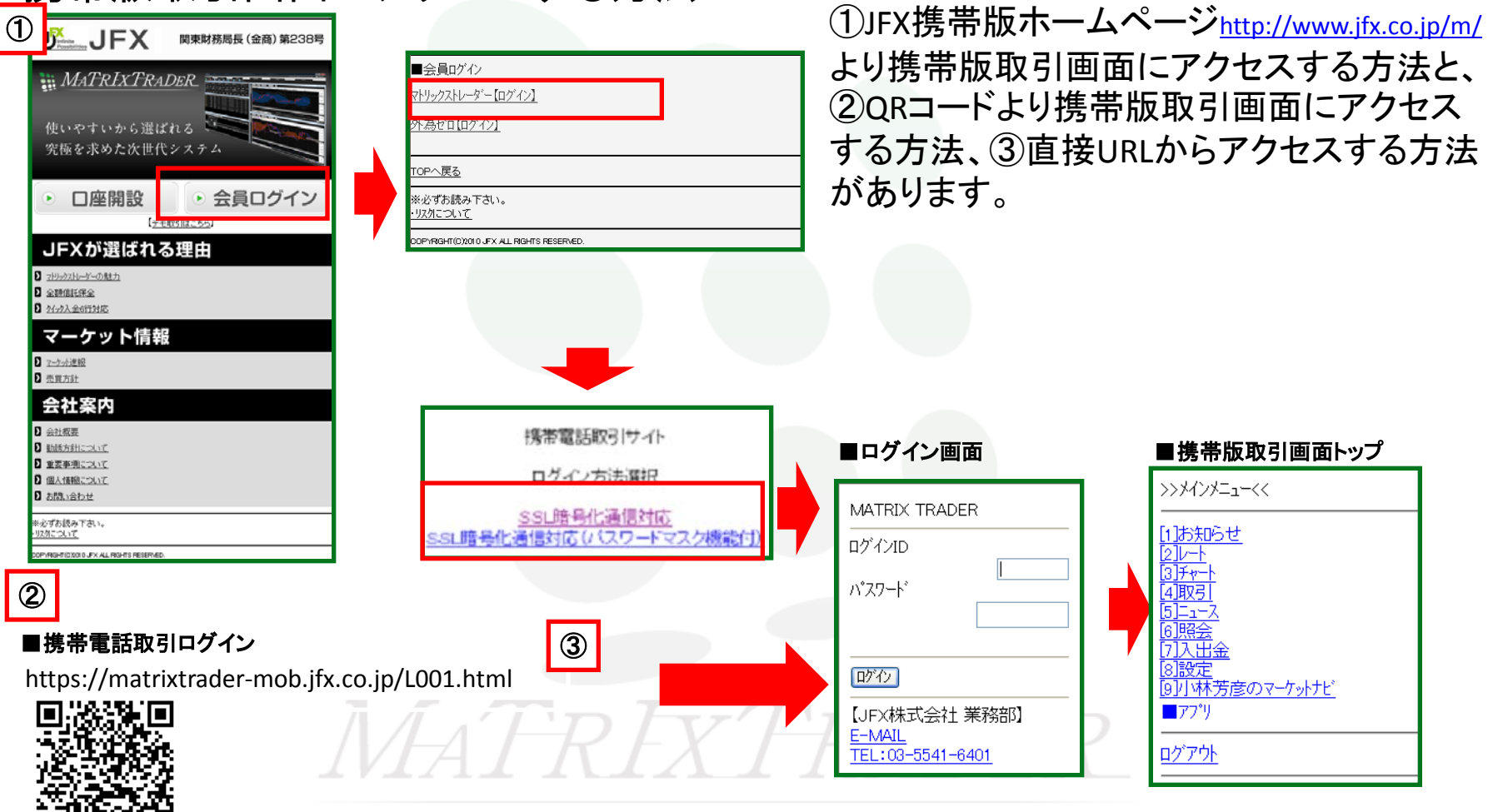

2

### メインメニュー説明

#### 携帯版取引メインメニュー説明

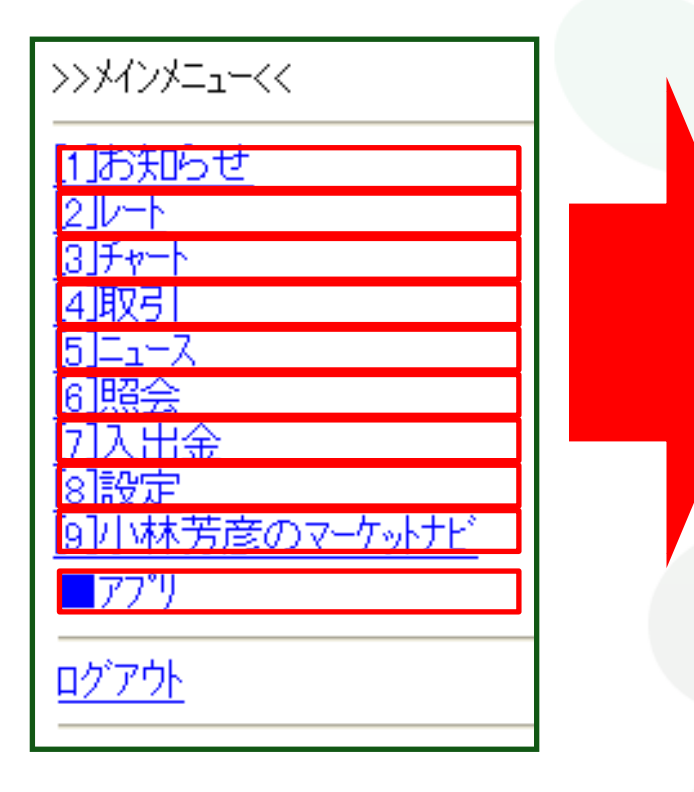

[1]お知らせ 4ページで説明 [2]レート 5ページで説明 [3]チャート <u>6ページ</u>で説明 [4]取引 <u>7ページ</u>で説明 [5]ニュース <u>13ページ</u>で説明 [6]照会 <u>14ページ</u>で説明 [7]入出金 20ページで説明 [8]設定 <u>23ページ</u>で説明 [9]小林芳彦のマーケットナビ 29ページで説明 「10]アプリ <u>31ページ</u>で説明

### お知らせ

#### メインメニューよりお知らせの確認

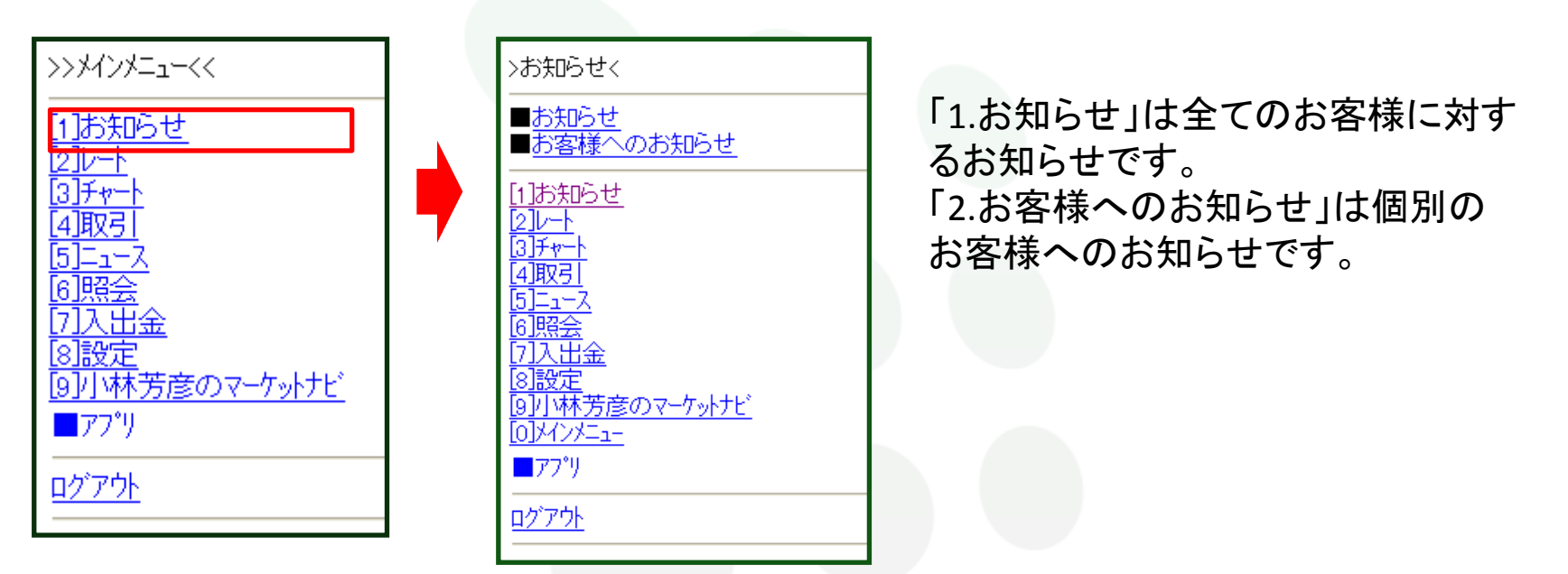

メインメニューより[1]お知らせを選択するとお知らせのページが表示されます。

[0]メインメニューのように[]に囲まれている数字はショートカットキーになります。括弧内の携帯電話の数字を押せばカーソルを移動することなく項目を選択することができます。

レート

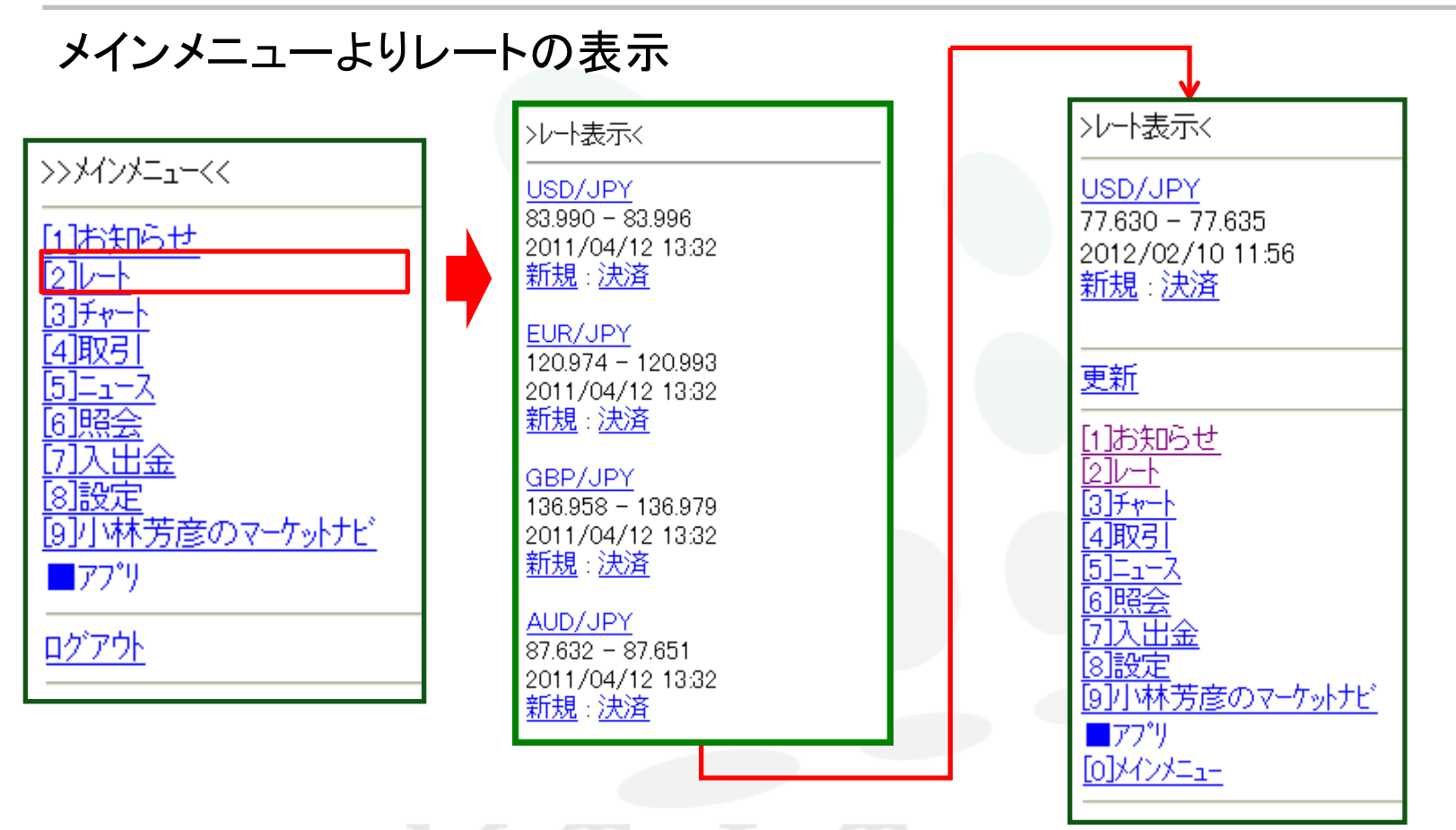

メインメニューより[2]レートを選択すると、登録済みの通貨ペアのレートー覧ページが表示されます。こちらから売買を行うことが可能です。 [8]設定の中のモバイル通貨設定で設定が可能です。参照28P

•

チャート

#### メインメニューよりチャートの表示

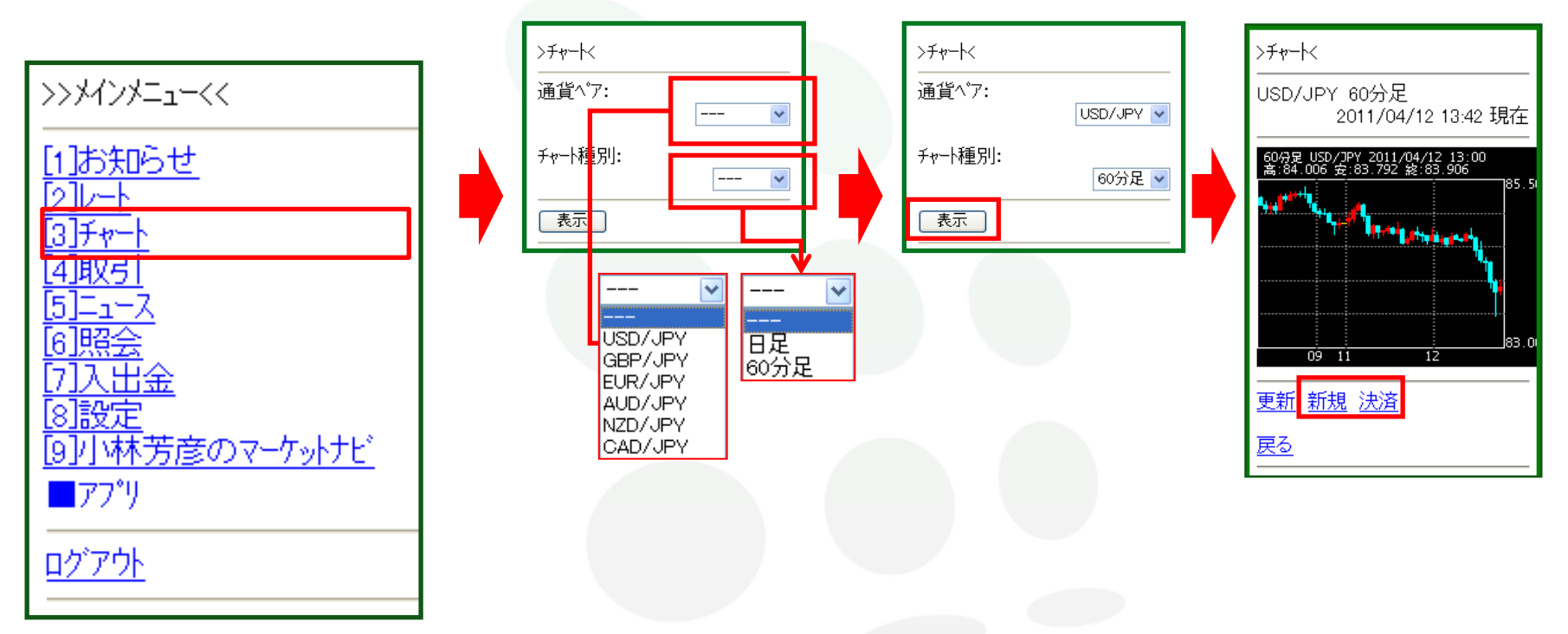

メインメニューより[3]チャートを選択すると、チャートの選択ページが表示されます。こちらから 通貨ペアとチャート種別(60分足、日足)を選択し、チャートを表示させることが可能です。 チャート画面から新規注文、決済注文を行うことも可能です。

►

### メインメニューの取引について ①ポジション情報と注文情報の表示

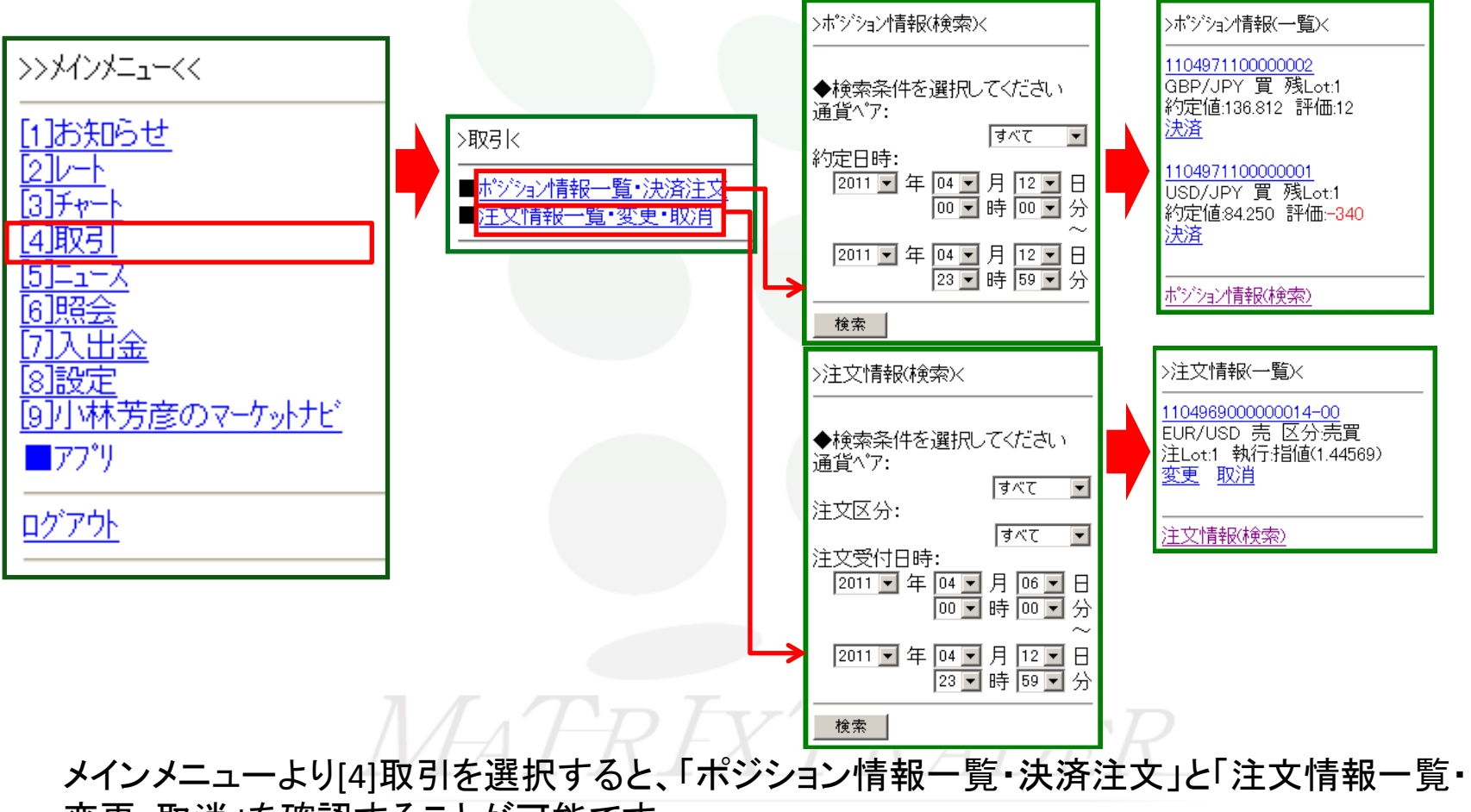

変更・取消」を確認することが可能です。

⊾

#### メインメニューの取引について ②取引からの決済売買

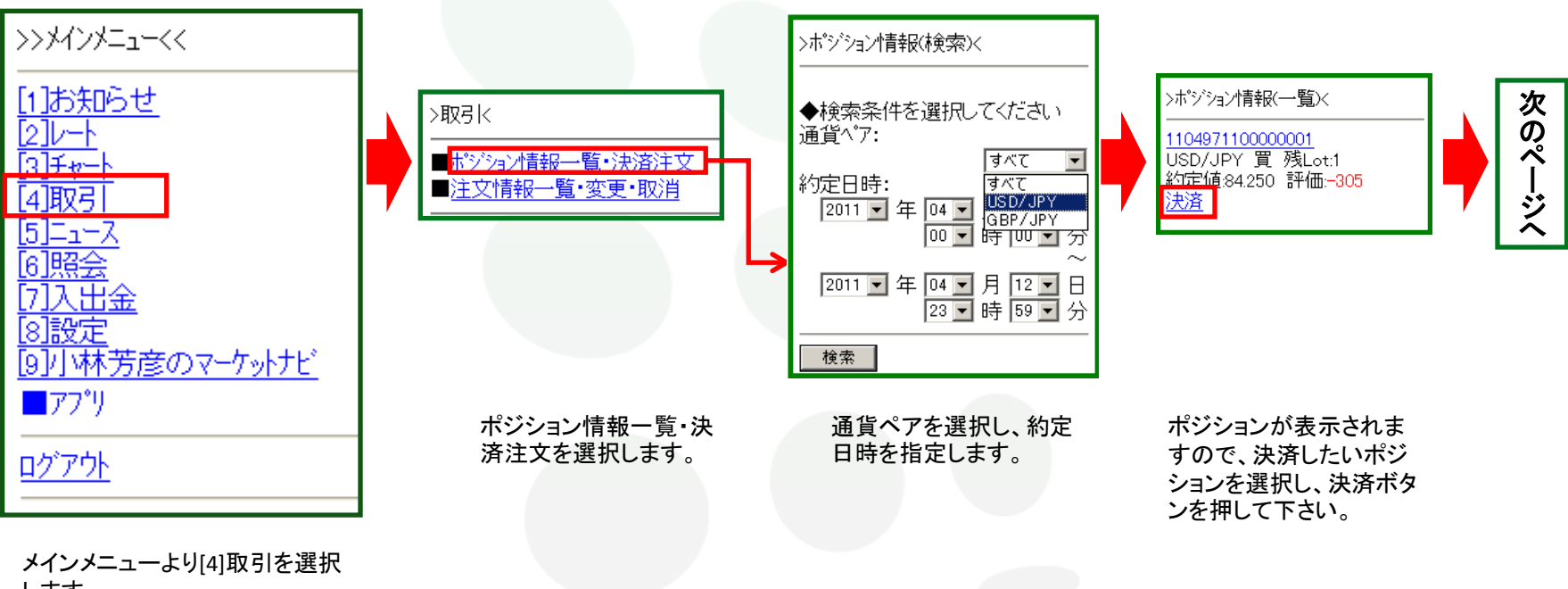

します。

「ポジション情報一覧・決済注文」から決済売買が可能です。

▶

### メインメニューの取引について ②取引からの決済売買

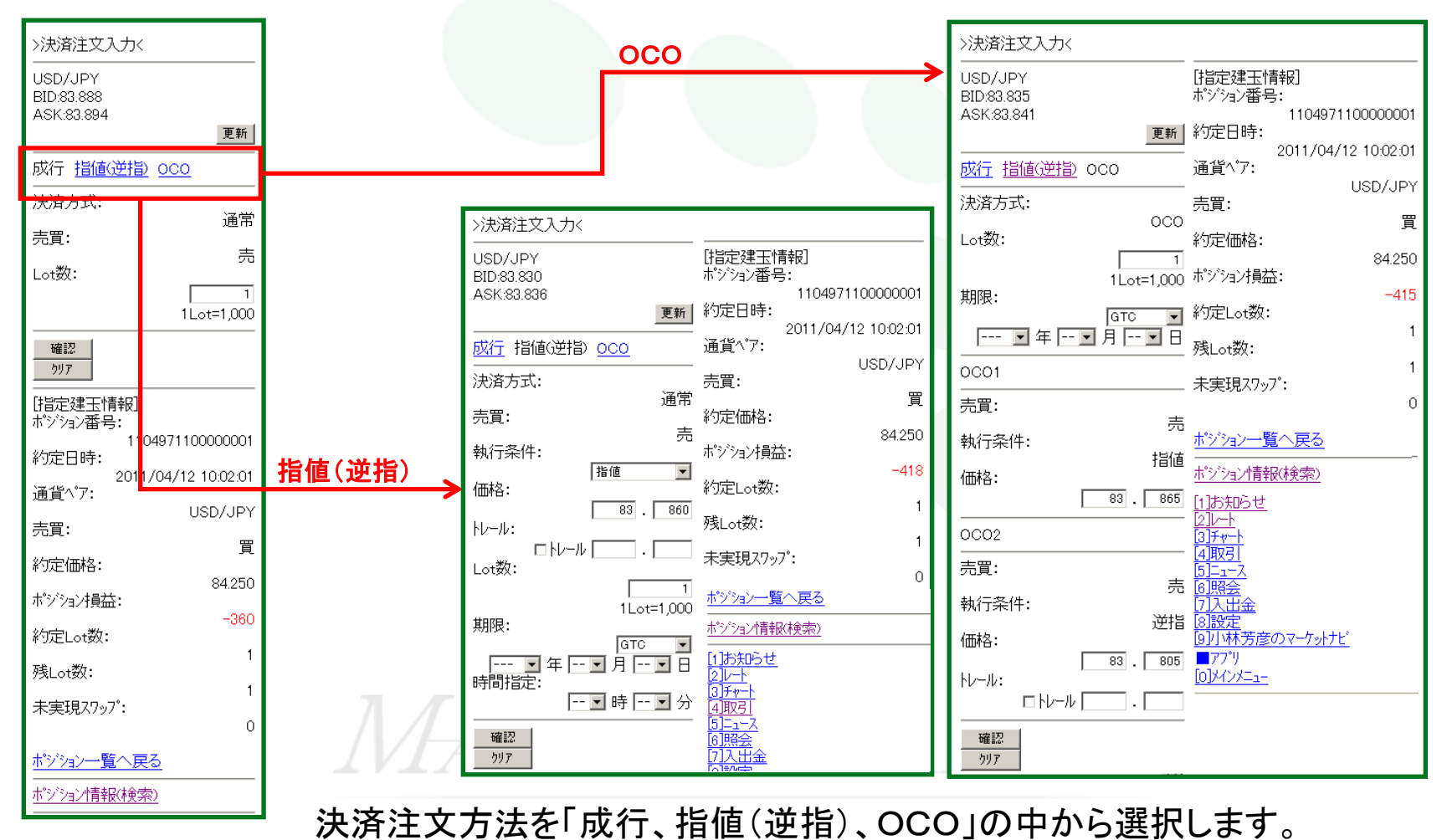

JFX

▶

### メインメニューの取引について ③取引からの決済売買(成行)

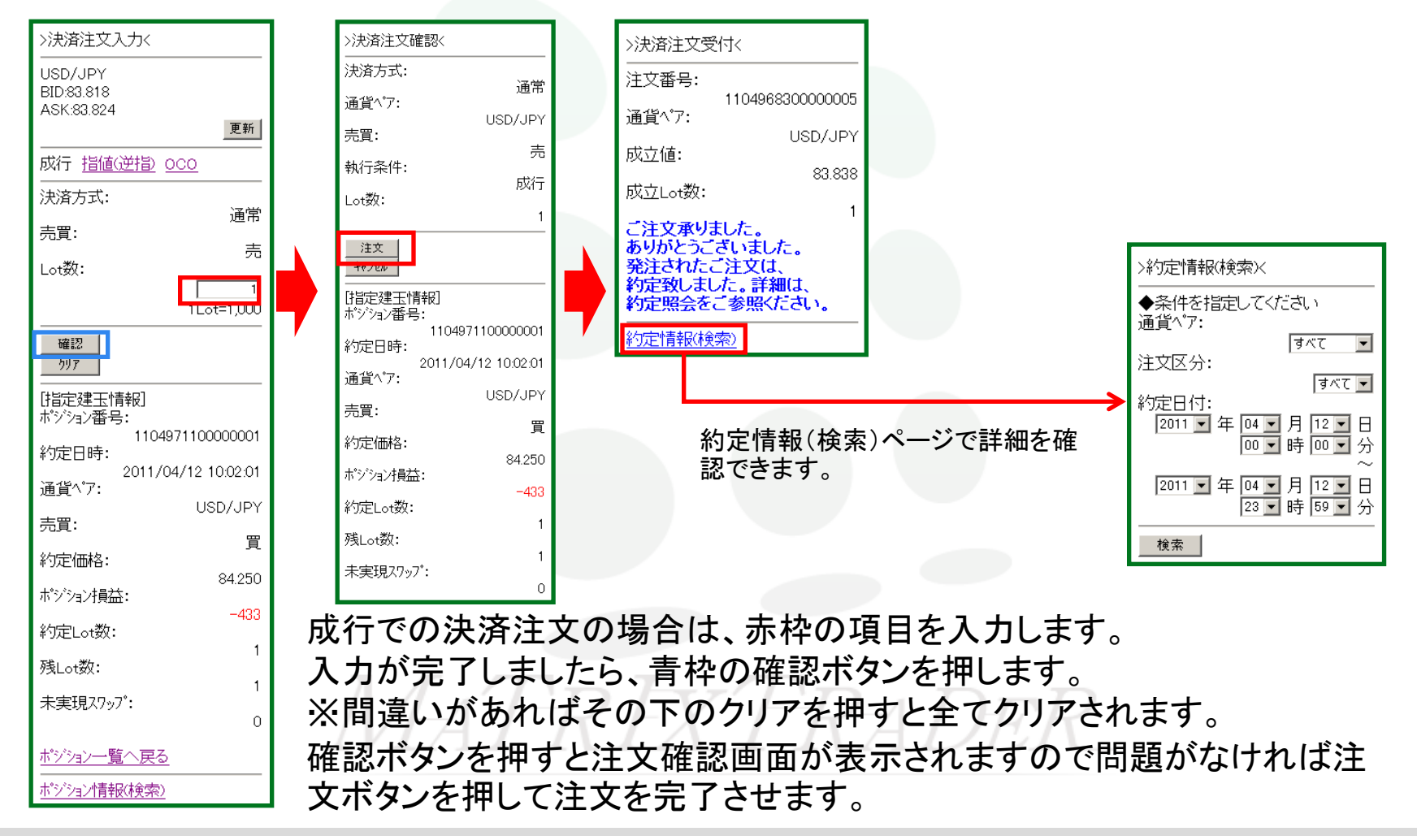

#### メインメニューの取引について ④取引からの決済売買(指値逆指)

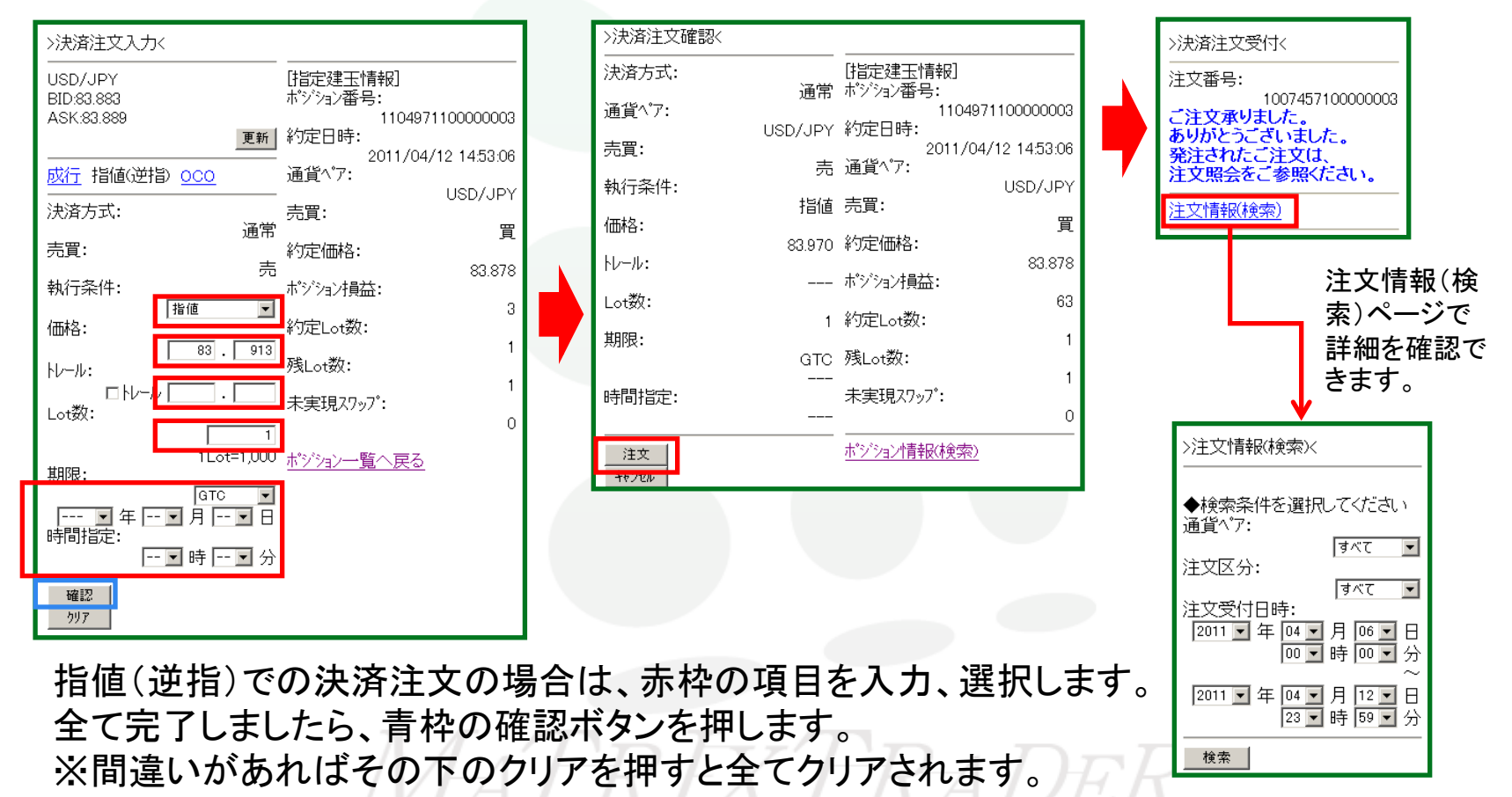

確認ボタンを押すと注文確認画面が表示されますので問題がなければ注文ボタンを押して注 文を完了させます。

### メインメニューの取引について ⑤取引からの決済売買(OCO)

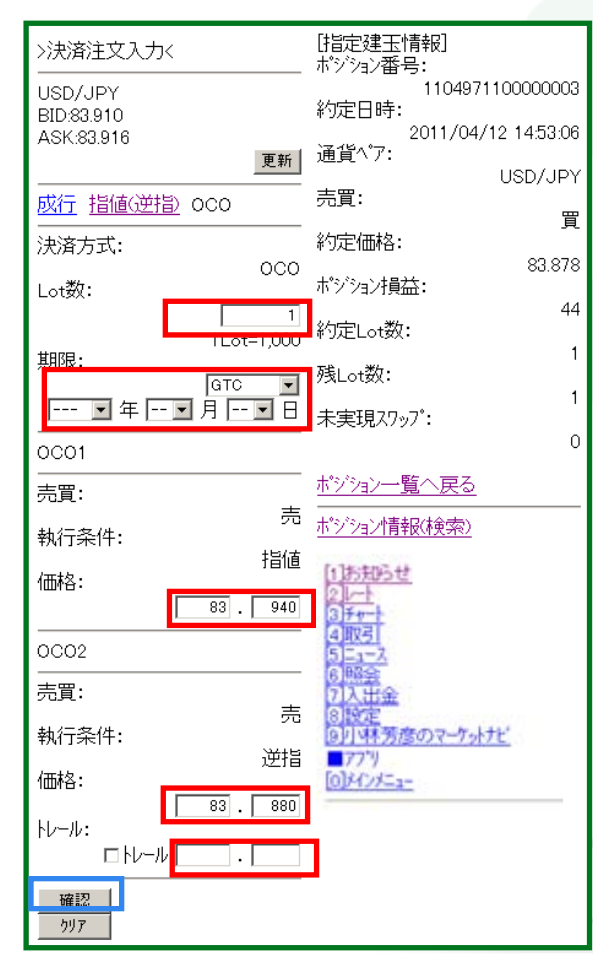

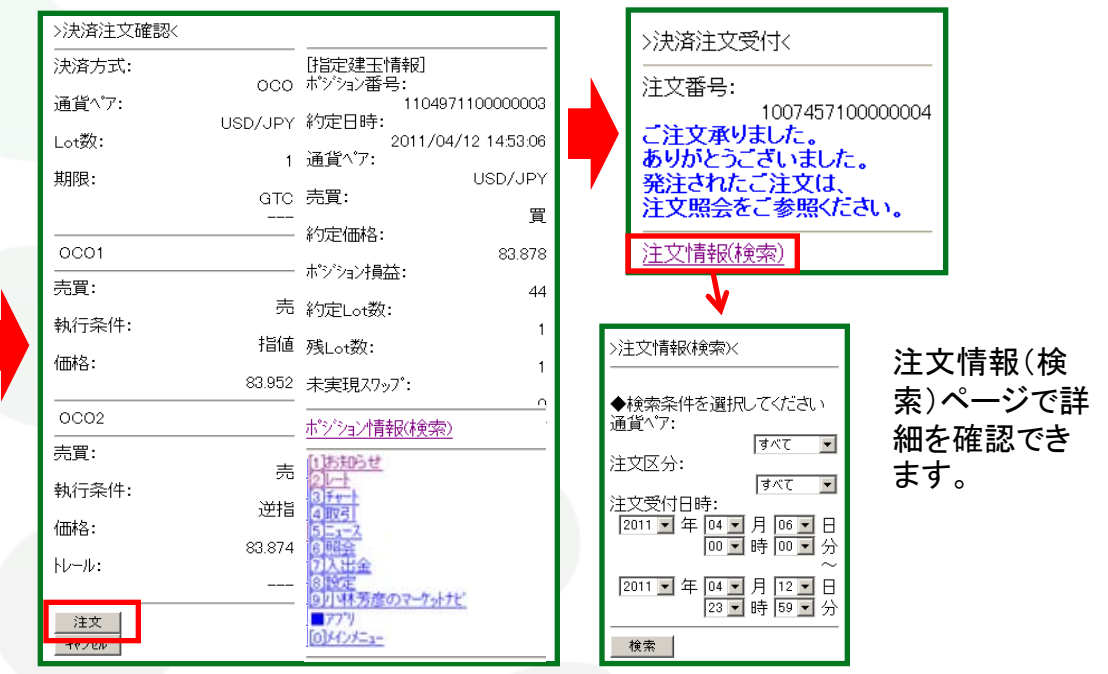

OCOでの決済注文の場合は、赤枠の項目を入力、選択します。 全て完了しましたら、青枠の確認ボタンを押します。 ※間違いがあればその下のクリアを押すと全てクリアされます。 確認ボタンを押すと注文確認画面が表示されますので問題がな ければ注文ボタンを押して注文を完了させます。

### ニュース

### メインメニューよりニュースの表示

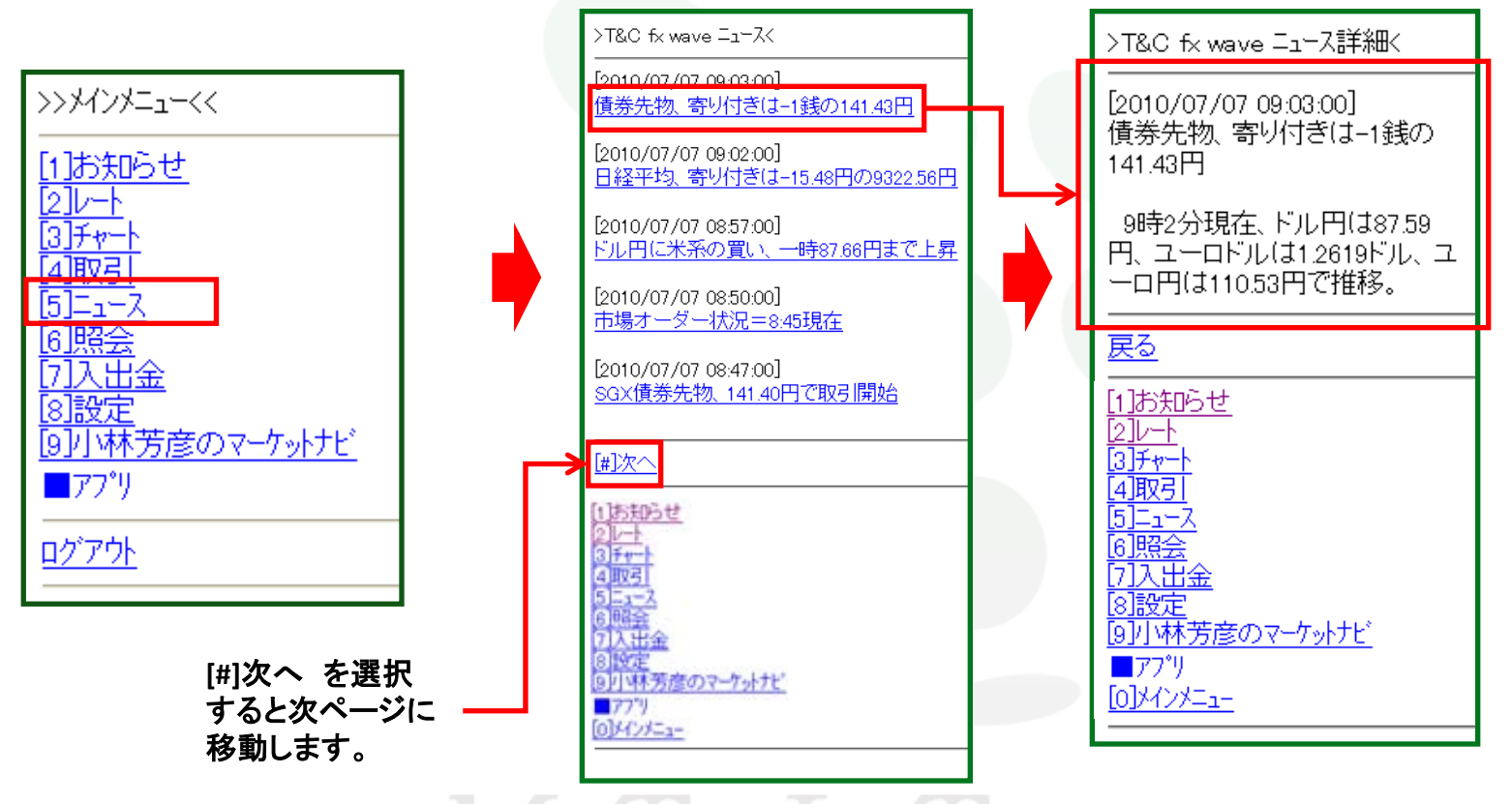

メインメニューより[5]ニュースを選択すると、「T&Cfxwaveニュース」が表示されます。 一覧ページで確認したいニュースを選択するとそのニュースの詳細を確認することができます。

照会

#### メインメニューの照会について ①証拠金状況

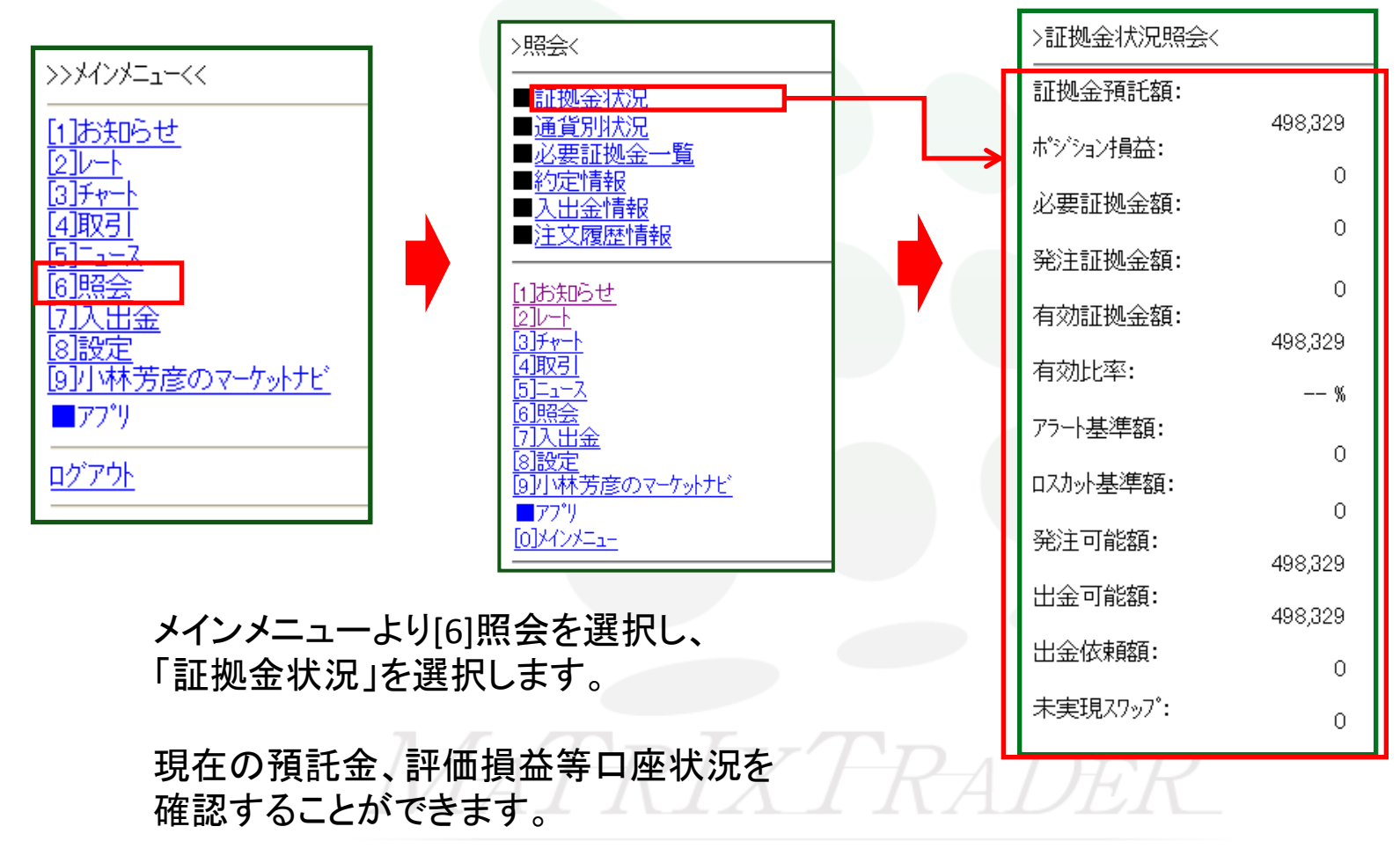

照会

#### メインメニューの照会について ②通貨別状況

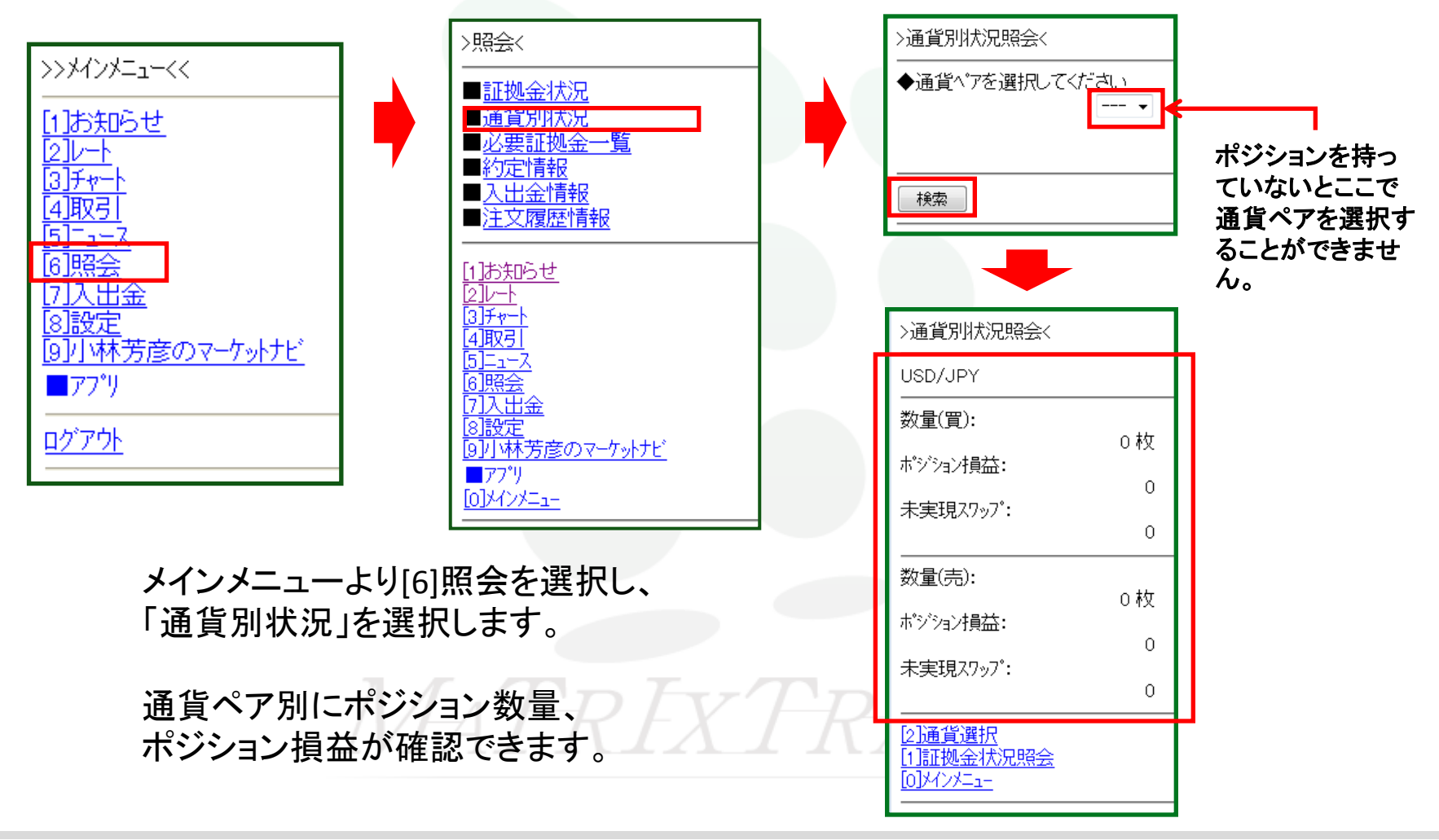

照会

#### メインメニューの照会について ③必要証拠金一覧

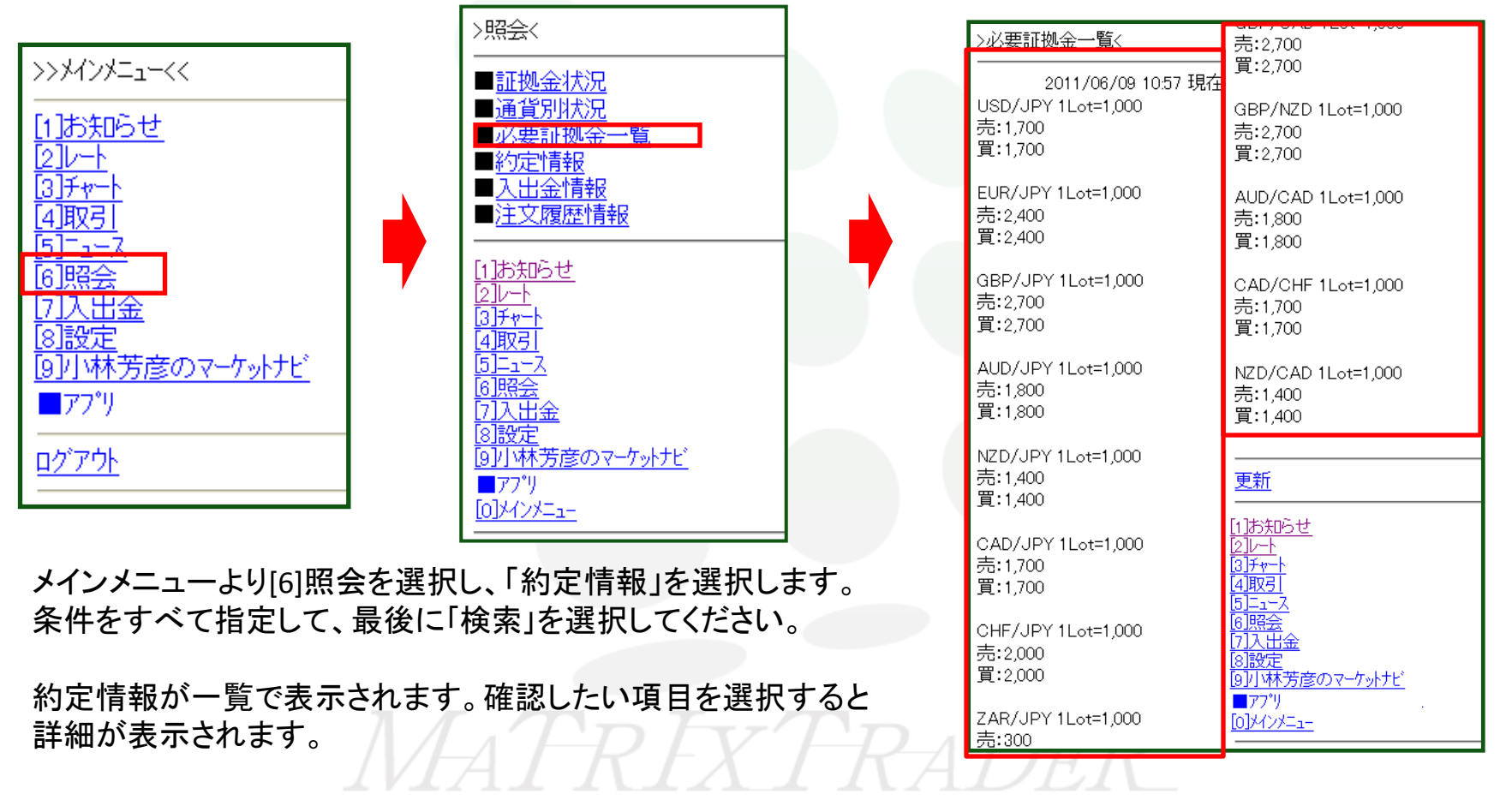

照会

### メインメニューの照会について ③約定情報

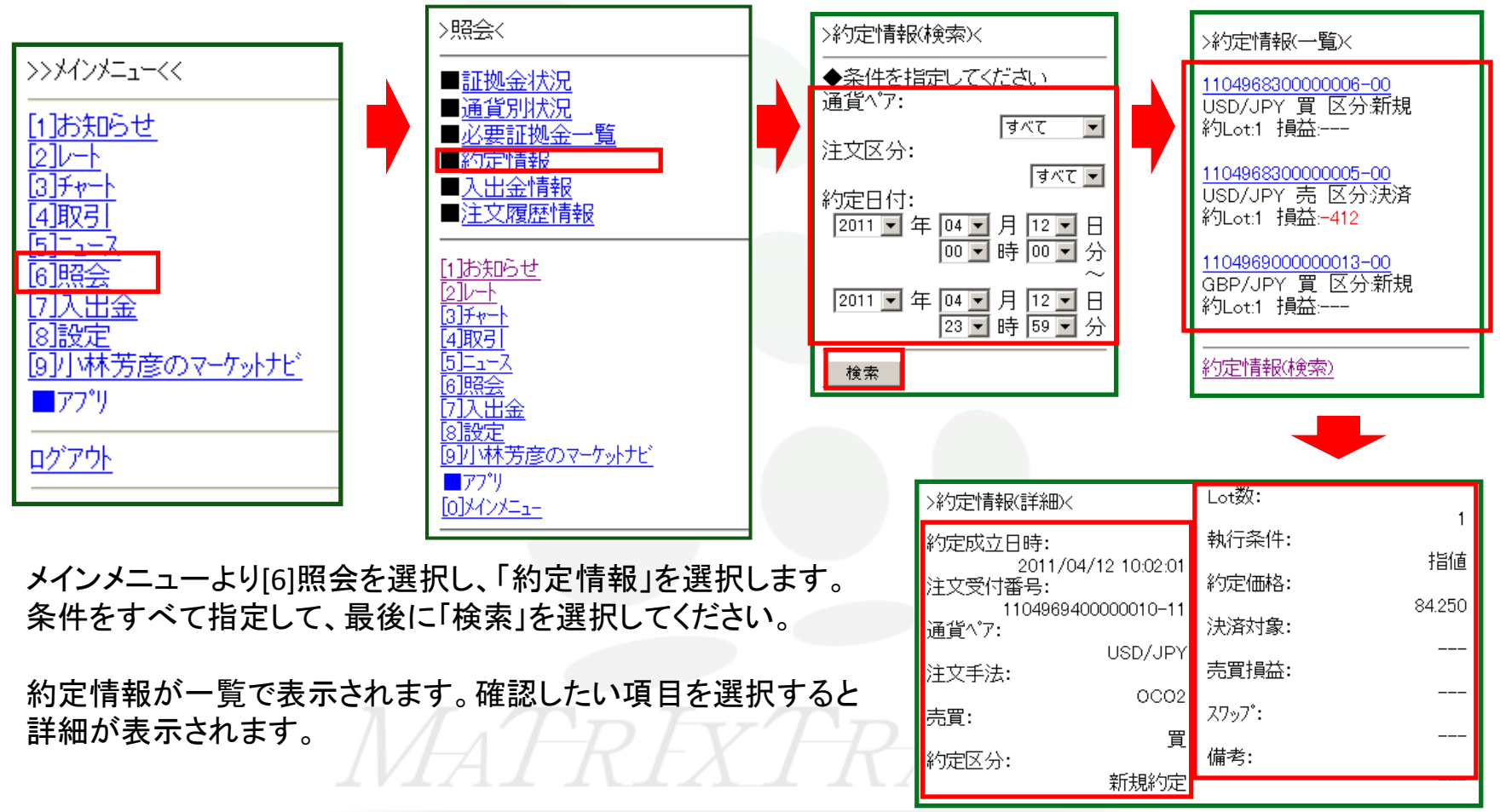

照会

### メインメニューの照会について ④入出金情報

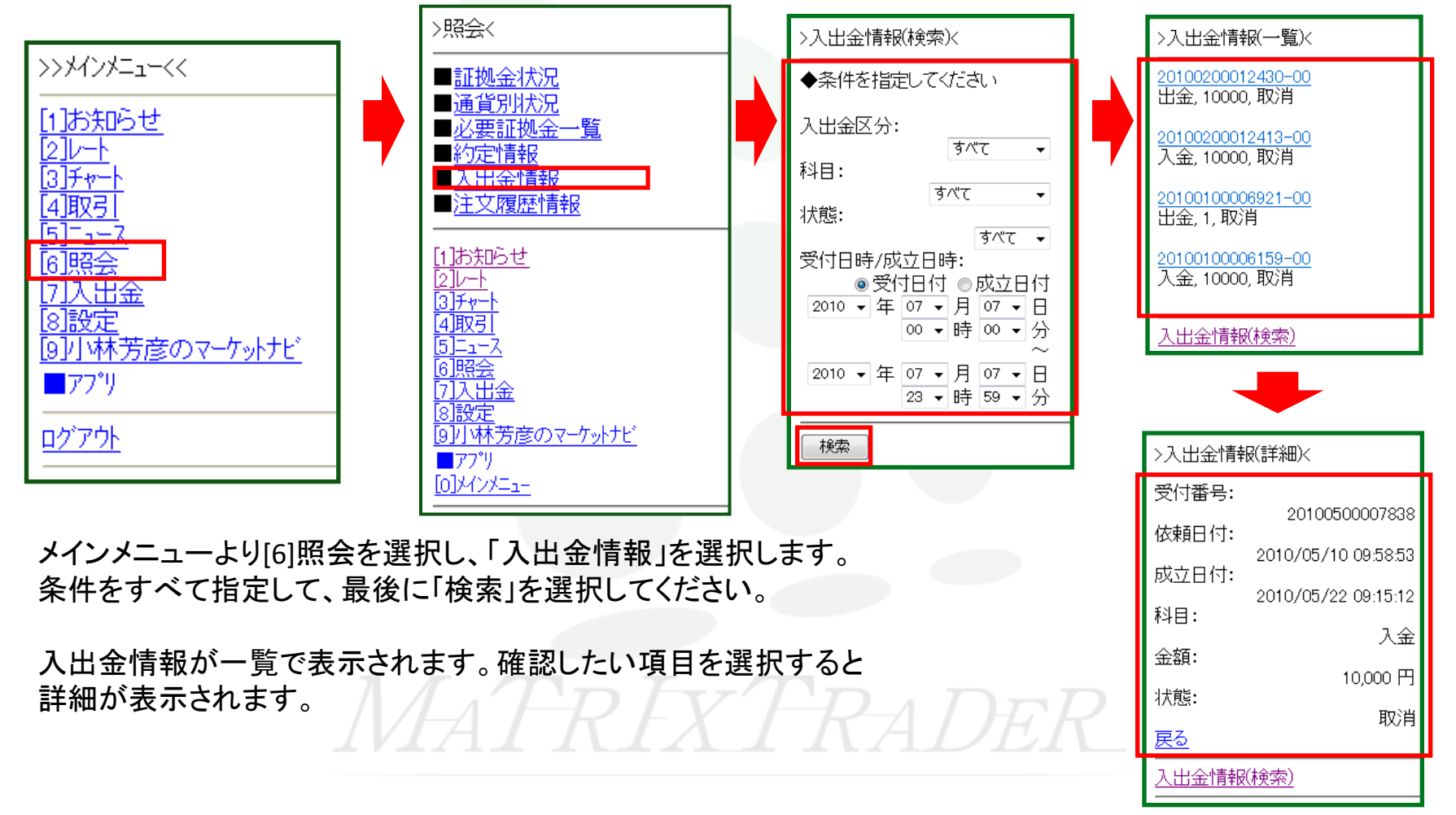

照会

### メインメニューの照会について ⑤注文履歴情報

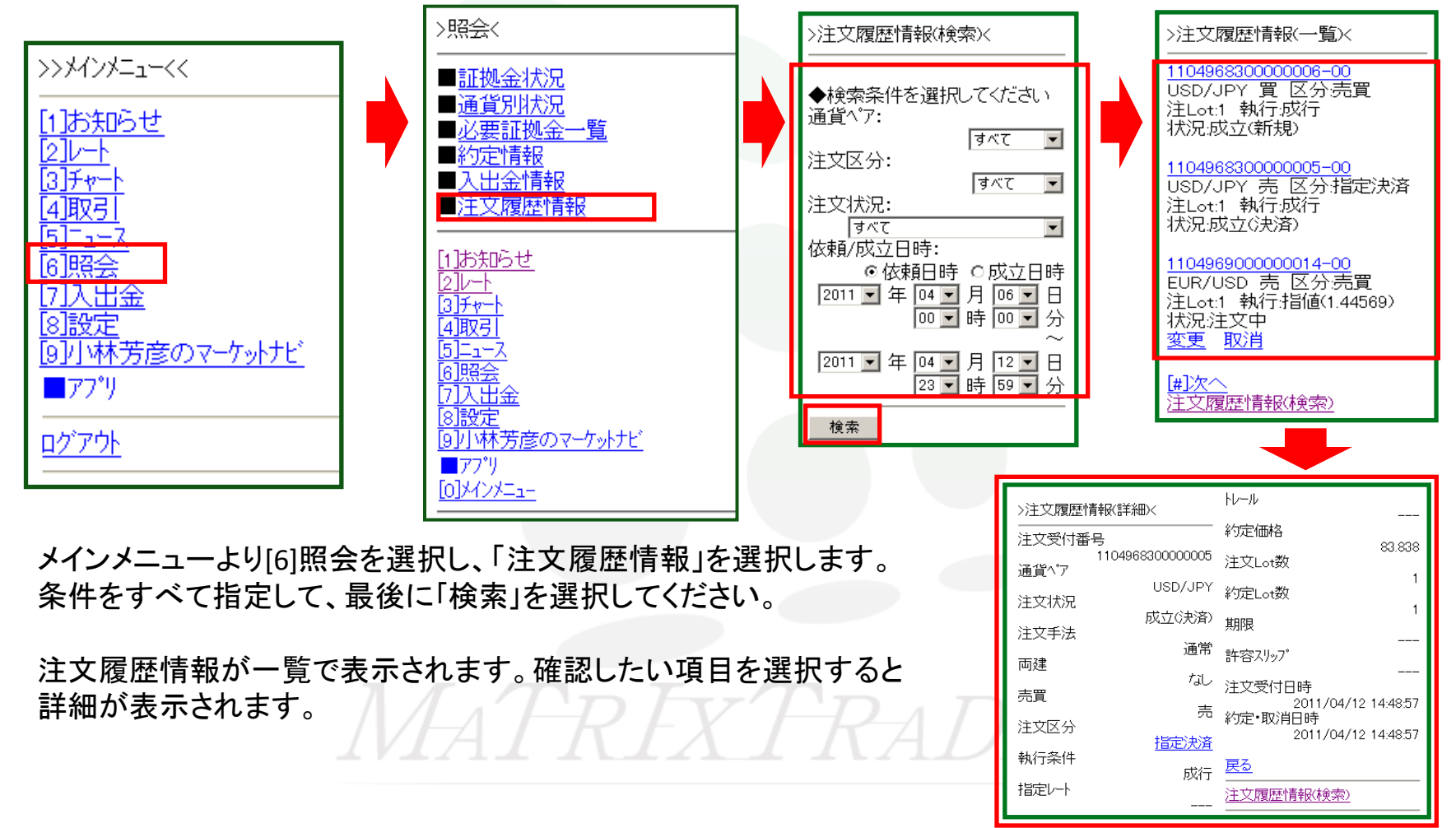

### 入出金

### メインメニューの入出金について ①クイック入金

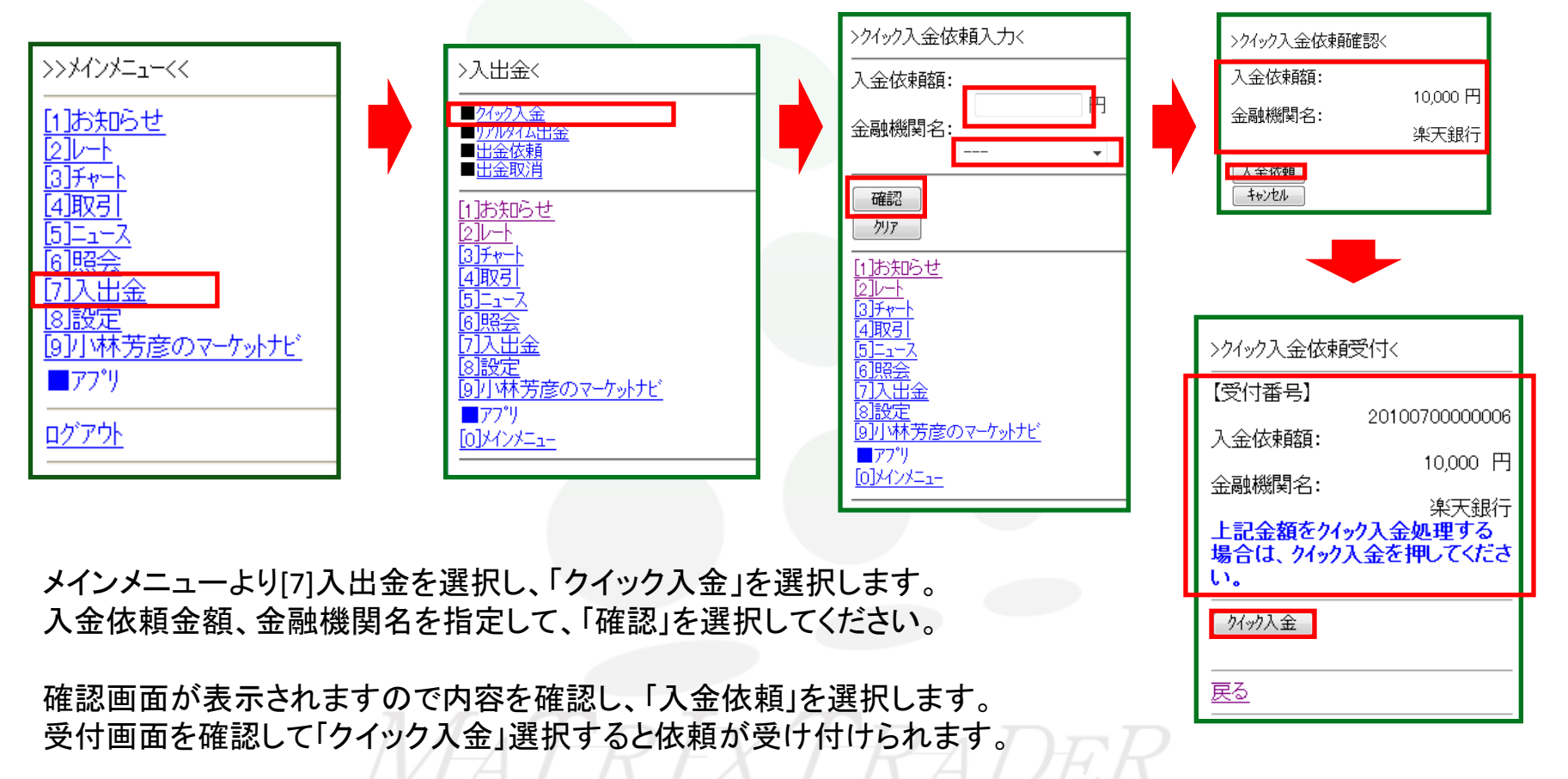

### 入出金

### メインメニューの入出金について ②出金依頼

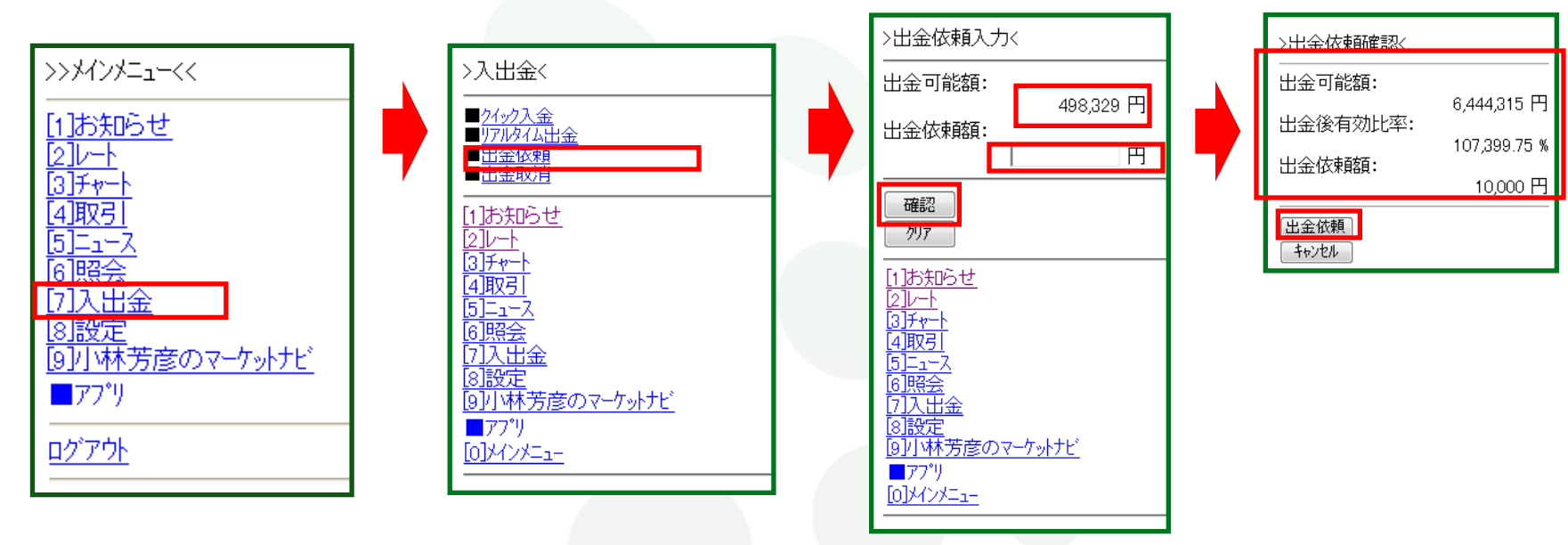

メインメニューより[7]入出金を選択し、「出金依頼」を選択します。 出金可能額が表示されますので、出金依頼額を指定して「確認」を選択してください。

確認画面が表示されますので、内容を確認して「出金依頼」を選択すると依頼内容が受け付けられます。

### 入出金

### メインメニューの入出金について ③出金取消

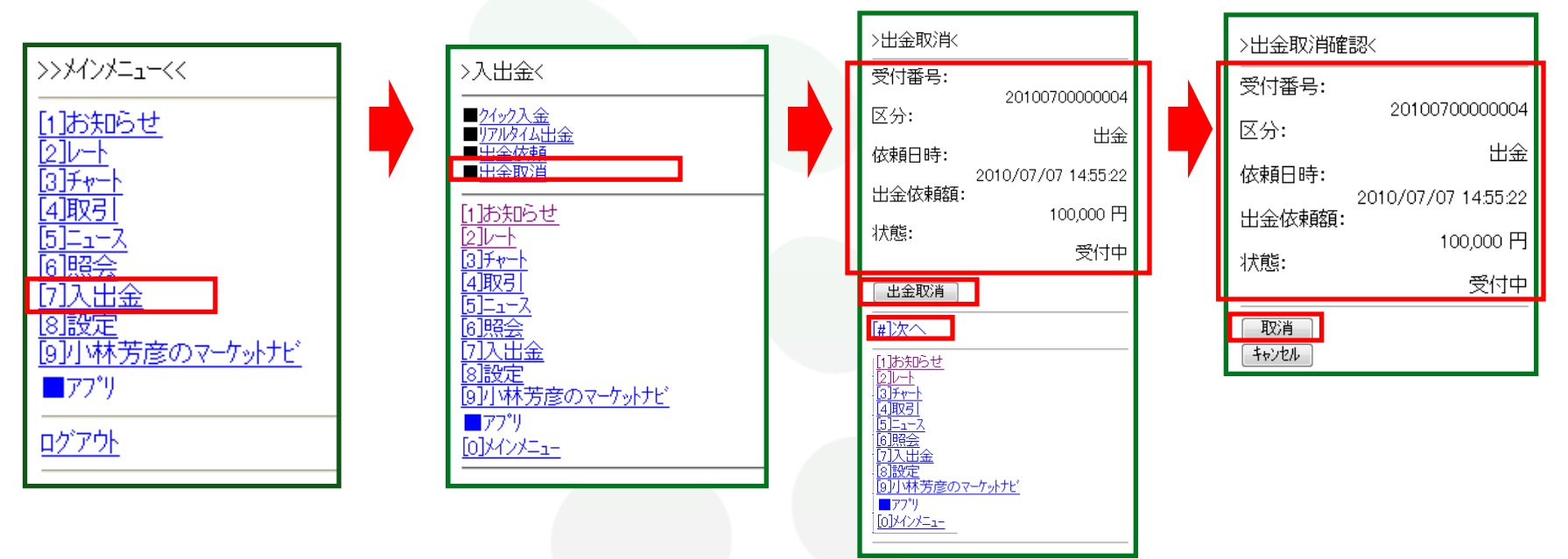

メインメニューより[7]入出金を選択し、「出金取消」を選択します。 出金依頼の内容が表示されます、「次へ」を選択すると次の出金依頼が表示されます。 取り消したい出金依頼を選んで「出金取消」を選択します。

確認画面が表示されますので、内容を確認して「取消」を選択すると出金取消依頼が受付られます。

設定

#### メインメニューの設定について ①ターゲットメール設定

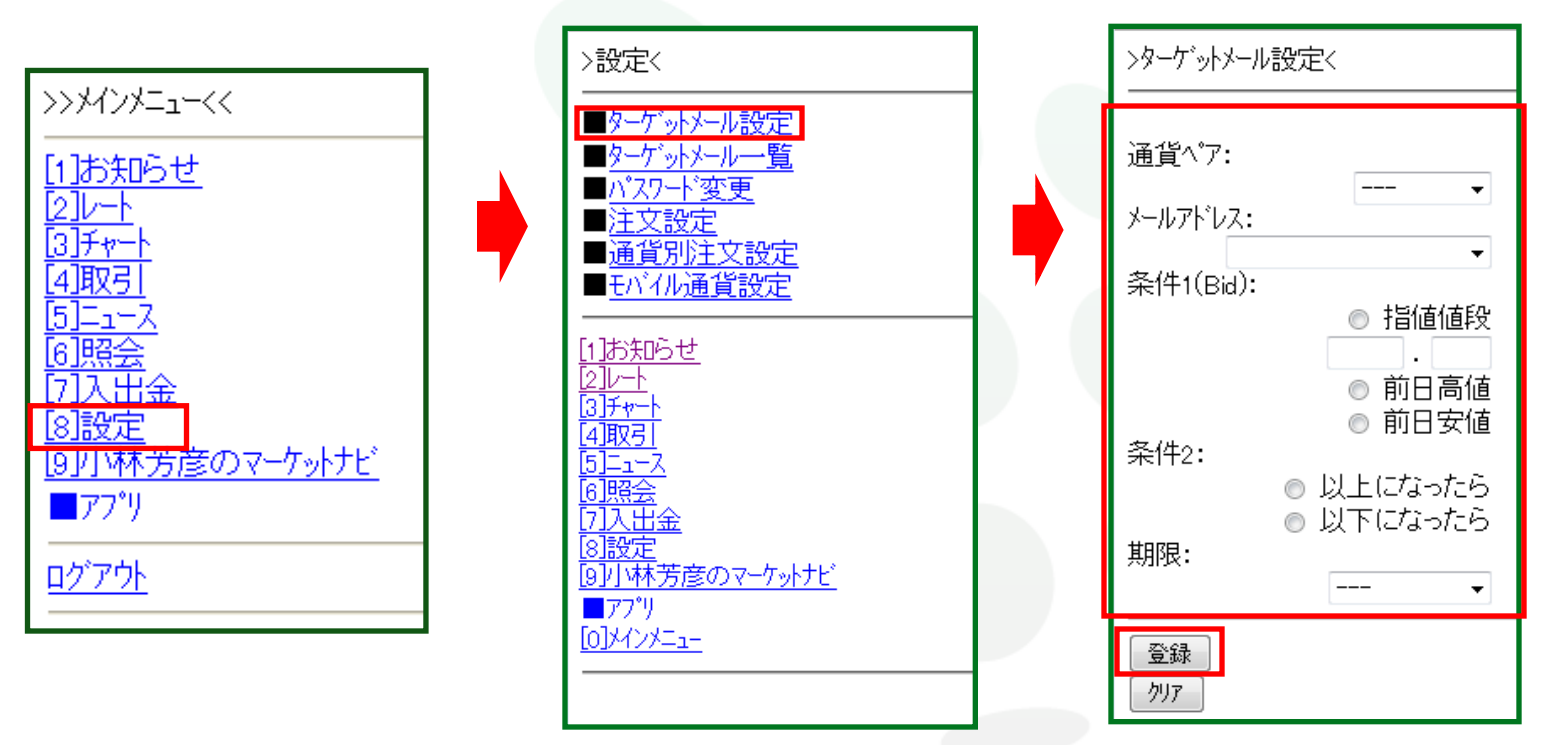

メインメニューより[8]設定を選択し、「ターゲットメール設定」を選択します。 条件を指定してご登録のメールアドレスにターゲットメールを配信できます。 メールアドレスの登録はPCから行ってください。 設定

#### メインメニューの設定について ②ターゲットメール一覧

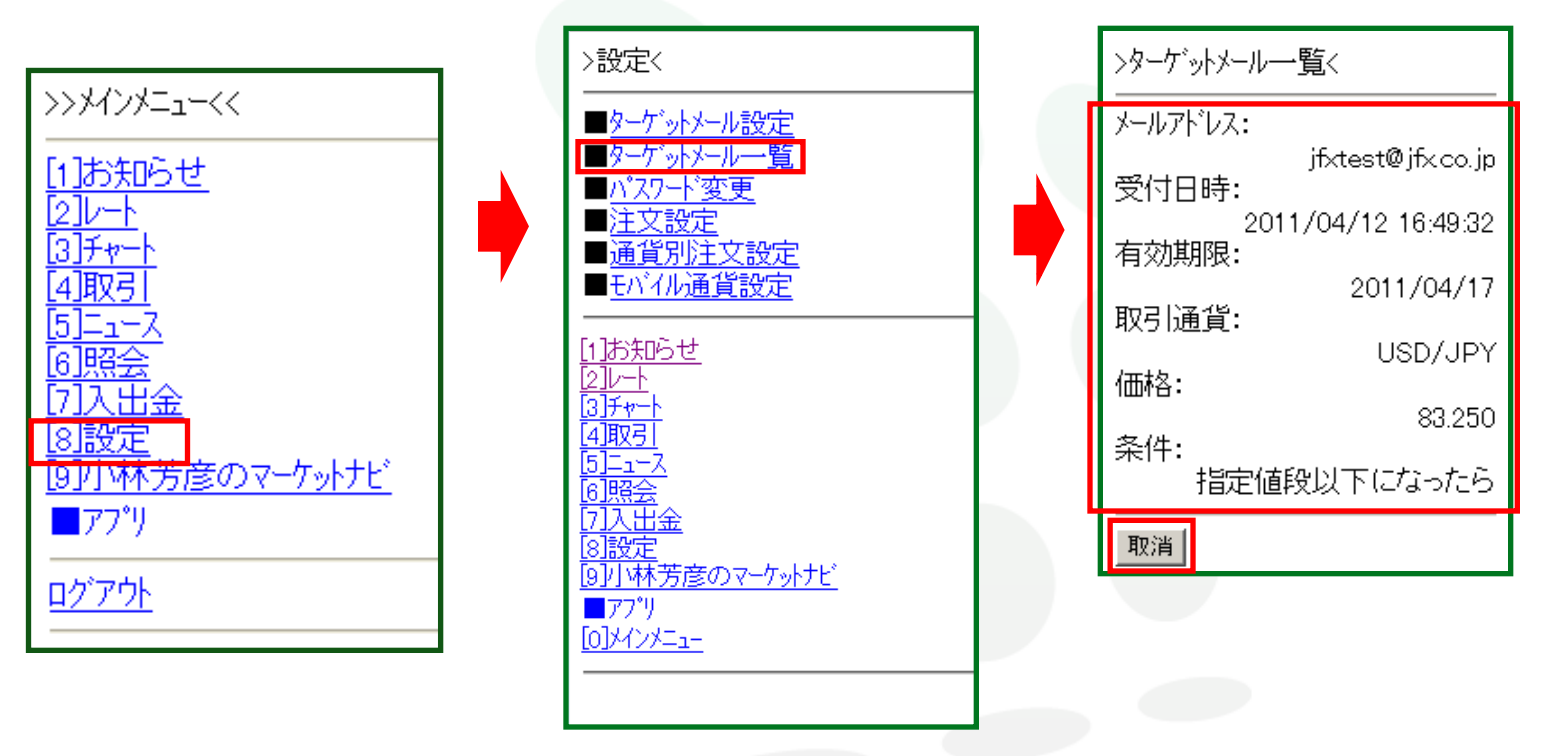

メインメニューより[8]設定を選択し、「ターゲットメールー覧」を選択します。 ターゲットメールの内容を確認できます。「取消」を選択すると表示されている内容のターゲット メールが取り消されます。

設定

### メインメニューの設定について ③パスワード変更

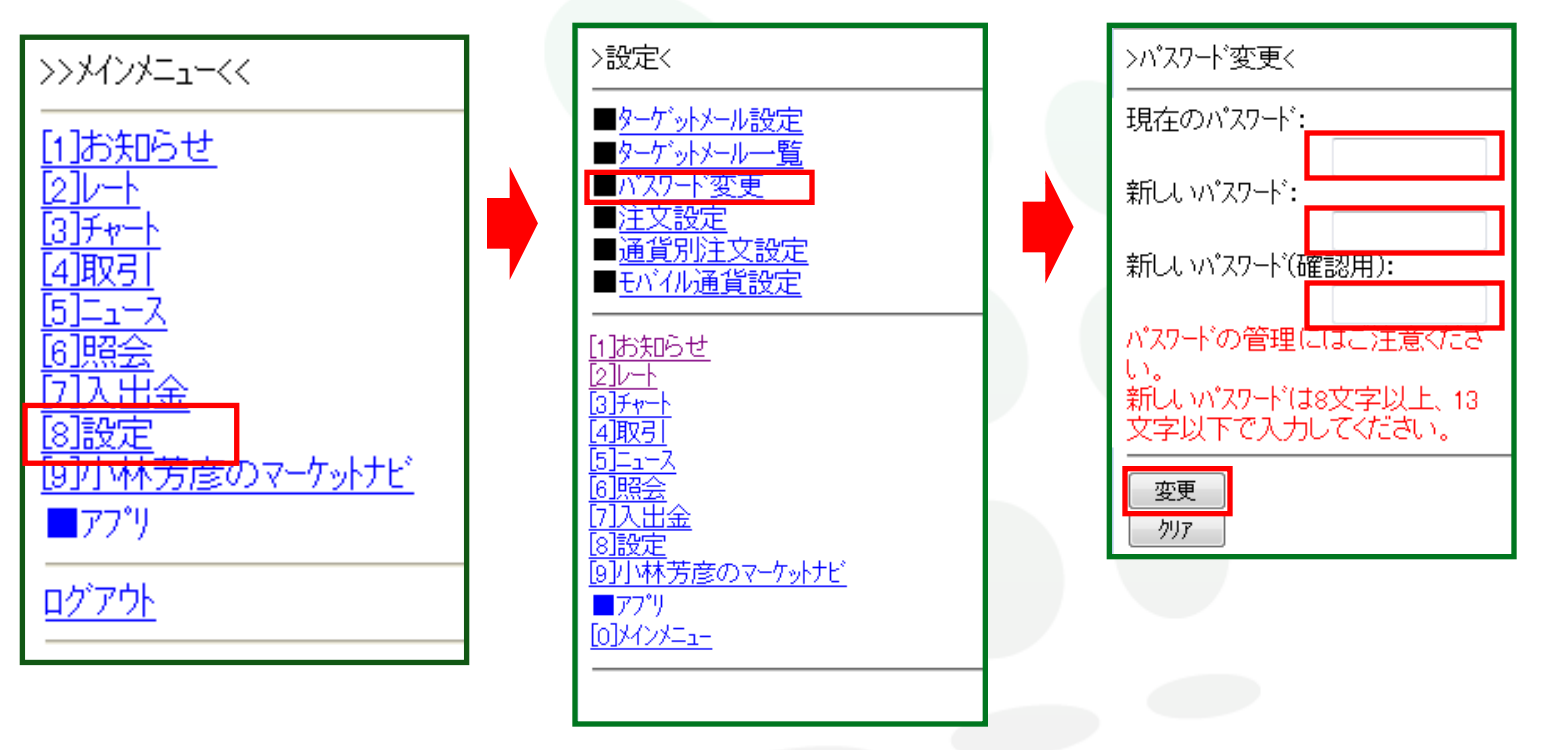

メインメニューより[8]設定を選択し、「パスワード変更」を選択します。 現在のパスワードと新しいパスワードを入力し「変更」を選択すると、 パスワードの変更ができます。 設定

#### メインメニューの設定について ③注文設定

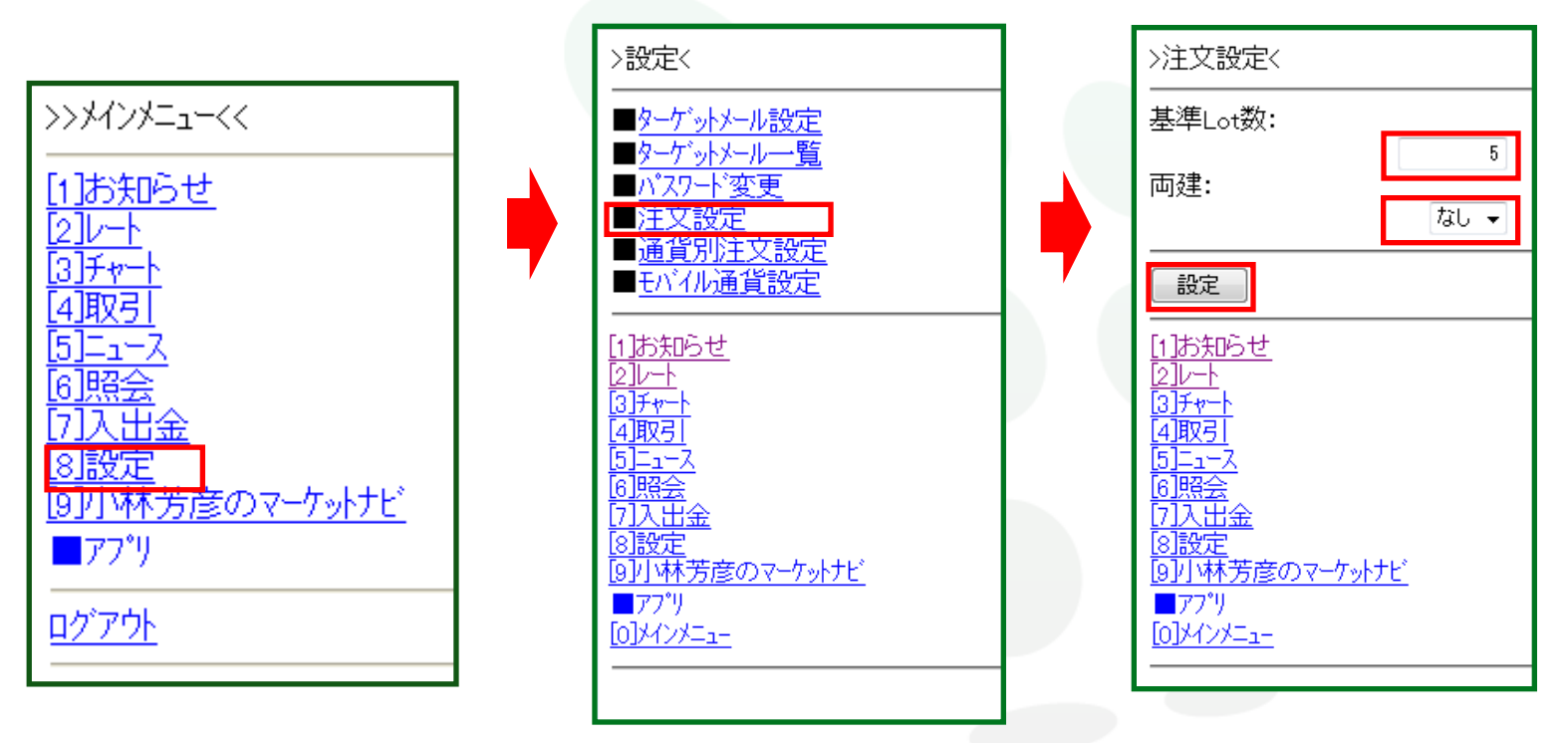

メインメニューより[8]設定を選択し、「注文設定」を選択します。 「基準Lot数」と「両建あり、なし」の変更ができます。 「基準Lot数」を「5」とした場合、注文画面の数量のところがデフォルトで「5」となります。

設定

### メインメニューの設定について ④通貨別注文設定

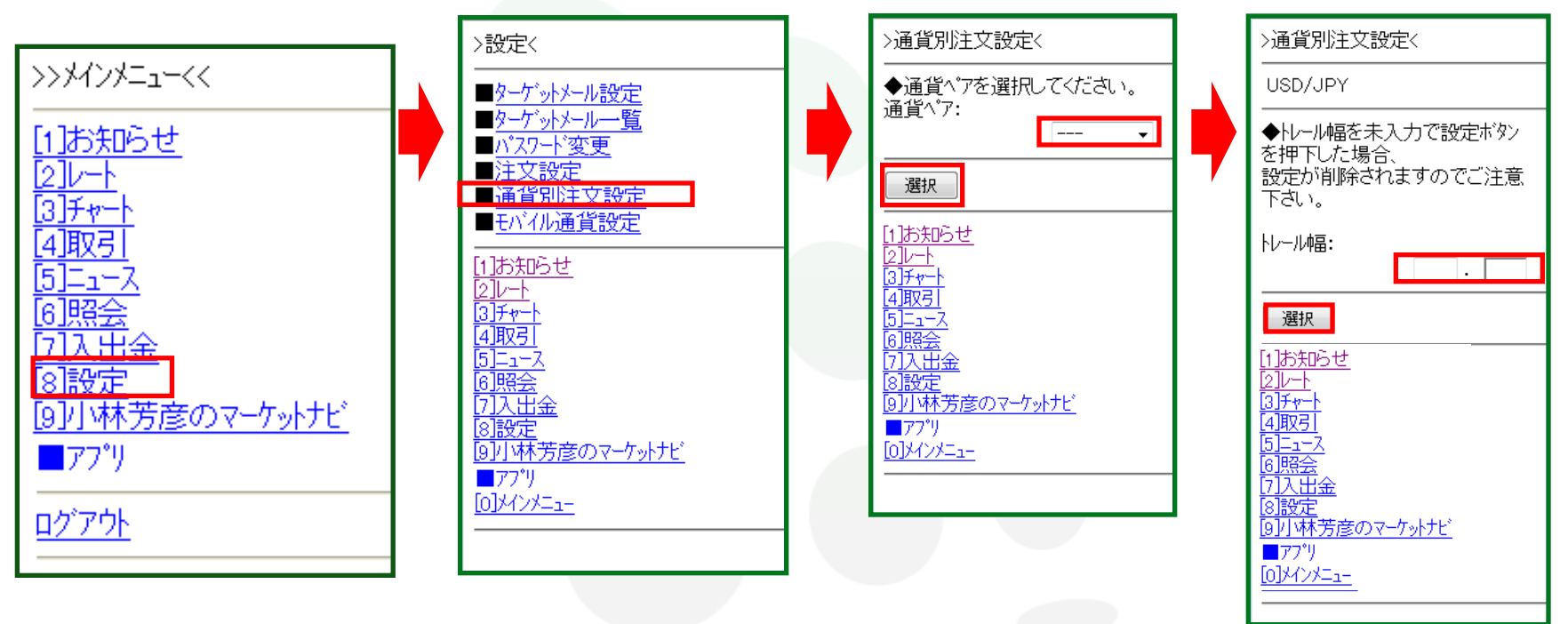

メインメニューより[8]設定を選択し、「通貨別注文設定」を選択します。 通貨ペアの選択画面が表示されるので、通貨ペアを選択し、トレール幅を入力し「設定」を選択してください。

USD/JPYのトレール幅を「0.100」とした場合、注文画面のトレールのところがデフォルトで「0.100」となります。 USD/JPY等小数点以下3ケタの通貨ペアの場合、10銭の設定は「0.100」となります。 EUR/USD等小数点以下5ケタの通貨ペアの場合、100pipsの設定は「0.00100」となります。 設定

### メインメニューの設定について ⑤モバイル通貨設定

![](_page_28_Figure_2.jpeg)

メインメニューより[8]設定を選択し、「モバイル通貨設定」を選択します。 通貨ペア表示順の選択画面が表示されるので、番号を選択してください。 表示する通貨ペアの順番を選択することができます。「設定」を選択すると反映されます。

# 小林芳彦のマーケットナビ

### メインメニューの小林芳彦のマーケットナビについて①マーケット速報

![](_page_29_Figure_2.jpeg)

#### メインメニューより[9]小林芳彦のマーケットナビを選択し、「マーケット速報」を選択します。 記事のタイトルが表示されますので、見たい記事を選択すると詳細が表示されます。

# 小林芳彦のマーケットナビ

### メインメニューの小林芳彦のマーケットナビについて②売買方針

![](_page_30_Figure_2.jpeg)

#### メインメニューより[9]小林芳彦のマーケットナビを選択し、「売買方針」を選択します。 各通貨ペアを選択すると、詳細が表示されます。

### アプリ

### メインメニューのアプリについて ①アプリ起動

![](_page_31_Figure_2.jpeg)

メインメニューより■アプリを選択し、「アプリ起動」を選択します。 MATRIX TRADERアプリ版がダウンロードされている場合はアプリが起動します。アプリがダウ ンロードされていない場合はエラー画面が表示され、アプリのダウンロード画面へのリンクが 表示されます。 アプリ

### メインメニューのアプリについて ②アプリダウンロード

![](_page_32_Figure_2.jpeg)

メインメニューより■アプリを選択し、「アプリダウンロード」を選択します。 注意事項をよく読み、「上記に同意してダウンロード」を選択するとダウンロードが開始されます。 す。